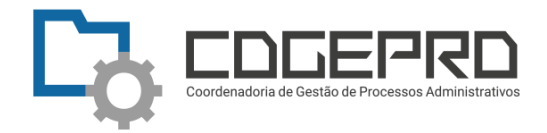

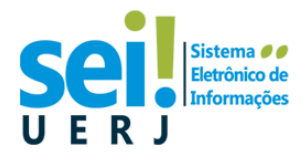

## Passo a passo Confecções de Ata Unidades de Programa de Pós-Graduação da UERJ

- <u>Unidade PPGXXX</u> recebe a solicitação de banca de qualificação/defesa do mestrando(a)/doutorando(a). Requerimento preenchido e assinado a ser entregue presencialmente ou enviado por email/formulário doc. Cabe à unidade decidir a forma de recebimento;
- 2. <u>Unidade PPGXXX</u> inicia o processo no SEI-ERJ. Escolhe o tipo processual : ADMINISTRATIVO: Atendimento à Solicitação.

2.1 Preencha o campo "especificações" com os dados do requerimento. Por exemplo: Solicita constituição de banca de qualificação/defesa – Nome completo do(a) solicitante;

2.2 Preencha o campo interessado com o Nome Completo do(a) Solicitante e
Matrícula na UERJ. Por exemplo: Tício Neves da Silva – 2009.03.05.06-14
2.3 Selecione o nível de acesso público.

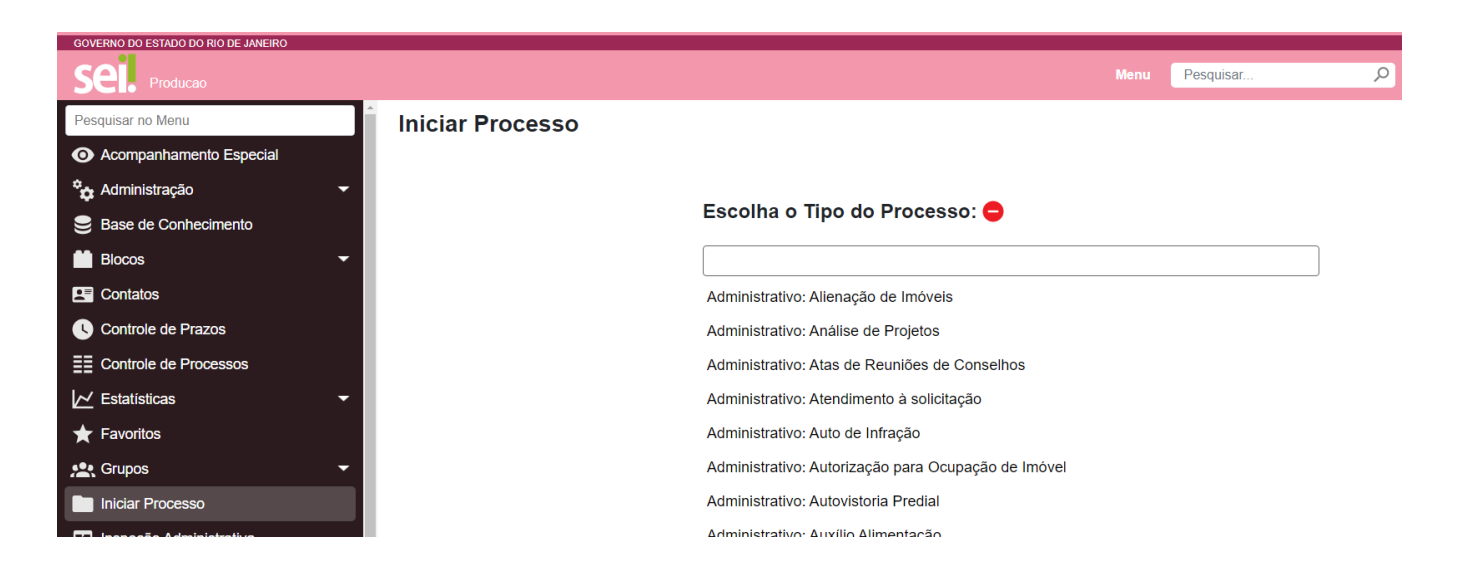

- 3. Unidade PPGXXX insere o requerimento solicitação de banca de qualificação/defesa
  - e a documentação da mestrando(a)/doutorando(a) em formato PDF como documento externo.

3.1 Importante ressaltar que se o requerimento foi recebido presencialmente,é importante autenticar o PDF. Verifique como Autenticar documentos noSEI;

3.2 Se o requerimento contém dados pessoais deve ser classificado no modo RESTRITO: Art. 31 da LAI – informação pessoal.

 Unidade PPGXXX insere um documento interno. Tipo documental: ATA DE REUNIÃO. Leia as orientações em https://www.sei.uerj.br/wpcontent/uploads/2022/05/Alunos-e-docentes-Quando-cadastrar-como-usuárioexterno.pdf;

4.1 A ata deve ser assinada por todos os componentes da banca;

4.2 Professores de outras universidades devem se cadastrar como usuário externo do SEI-ERJ para a assinatura da ata. Todas as instruções estão disponíveis em Cadastro de Usuário Externo SEI-ERJ;

4.3 Inserir em bloco de assinatura, caso seja grande o volume de requerimentos. O uso do bloco de assinatura otimiza a rotina, pois permite assinar em lote.

- 5. Unidade PPGXXX pode realizar das devidas comunicações, por dentro do SEI, através do email.
- 6. Unidade PPGXXX <u>encerra o processo</u> no SEI!.